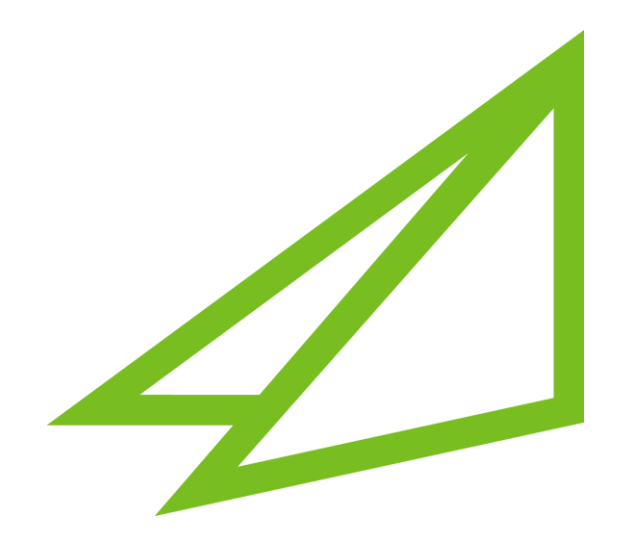

# **Boardeaser Connector**

User Guide

# Table of Contents

| 1. ABOUT THE APPLICATION                                                                                                    | 3                |
|----------------------------------------------------------------------------------------------------|------------------|
| 2. SUPPORTED LANGUAGES                                                                                                    | 3                |
| 3. BUSINESS CENTRAL INSTALLATION AND CONFIGURATION                                                                                                    | 4                |
| 3.1. Boardeaser Setup                                                                                                    | 5                |
| <ul> <li>3.1.1. Boardeaser Connection Information</li> <li>3.1.2. Number series</li> <li>3.1.3. Boardeaser Company Information</li> <li>3.1.4. Integration Log</li> <li>3.1.5. Actions</li> </ul> | 5<br>6<br>6<br>6 |
| 3.1.5.1. Test Connection                                                                                                    |                  |
| 3.1.5.2. Get Company Information                                                                                                    | 7                |
| 3.1.6. Verify License Key<br>3.2. Boardeaser Integration Log                                                                                                    | 7<br>8           |
| 3.2.1. Actions<br>3.2.1.1. Check Status                                                                                                    | <i>9</i><br>9    |
| 3.2.1.2. View Error Message                                                                                                    | 9                |
| 3.3. Boardeaser – Export                                                                                                    | 10               |
| 3.4. SIE Export List                                                                                                    | 10               |
| 3.4.1. Actions<br>3.4.1.1. Export to Boardeaser                                                                                                    | <i>10</i><br>10  |
| 3.4.1.2. SIE Dimensions                                                                                                    | 10               |
| 3.5. SIE Export Card                                                                                                    | 11               |
| <i>3.5.1. Fields</i><br>3.5.1.1. General                                                                                                    | <i>11</i><br>11  |
| 3.5.1.2. SIE                                                                                                    | 11               |
| 3.5.2. Actions<br>3.5.2.1. Export To Boardeaser                                                                                                    | <i>12</i><br>12  |
| 3.5.2.2. Download SIE file                                                                                                    | 12               |
| 3.6. Customer Ledger Transactions                                                                                                    | 13               |
| 3.6.1. Actions<br>3.6.1.1. Batch Export to Boardeaser                                                                                                    | <i>13</i><br>13  |
| 3.6.1.2. Export to Boardeaser                                                                                                    | 13               |
| 3.7. Vendor Ledger Transactions                                                                                                    | 14               |
| 3.7.1. Actions<br>3.7.1.1. Batch Export to Boardeaser                                                                                                    | <i>14</i><br>14  |
| 3.7.1.2. Export to Boardeaser                                                                                                    | 14               |
| 4. SUPPORT                                                                                                    | 15               |

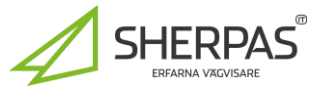

# 1. About the application

Boardeaser Connector is an application that provides a connection between Business Central and Boardeaser. You as a customer will be able to send financial information like SIE4, customer ledger transactions and vendor ledger transactions from Business Central to Boardeaser.

For more information, please visit the following websites.

https://www.boardeaser.com https://www.sherpas.se/boardeaser-for-bc

### 2. Supported languages

The application supports the following languages: Swedish and English

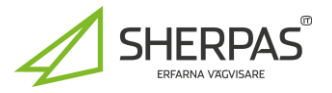

| Boardeaser Connector | User Guide |
|----------------------|------------|
|----------------------|------------|

## 3. Business Central Installation and configuration

To install the application, go to Microsoft AppSource. Once you have downloaded the app to Business Central you should contact Sherpas for license information.

Sherpas contact information: <a href="mailto:boardeaser\_bc@sherpas.se">bc@sherpas.se</a>

For Boardeaser API information, log in to your Boardeaser account and get connection the connection information.

Once you have received the license information from Sherpas and updated the API information from Boardeaser, you should be able to connect to Boardeaser and start sending information from Business Central to Boardeaser.

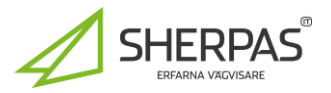

| Boardeaser Connector         |              | User Guide |          |
|------------------------------|--------------|------------|----------|
| 3.1. Boardeaser Setup        |              |            |          |
| Tell me what you want to do  |              | 2          | $\times$ |
| Boardeaser                   |              |            |          |
| Go to Pages and Tasks        |              |            |          |
| > Boardeaser Setup           | Administrati | on         |          |
| > Boardeaser SIE Export List | Lists        |            |          |
| > Boardeaser Integration Log | Administrati | on         |          |

In Business Central go to the Boardeaser Setup for configuration of the connection to Boardeaser. First time you open the Boardeaser Setup page it will populate some settings for you.

**3.1.1.** Boardeaser Connection Information

| Connection                |       |                      |                           |
|---------------------------|-------|----------------------|---------------------------|
| Boardeaser API Informatio | on    | License Information  |                           |
| API Client Id             |       | License Key          | MmVhMzVjOTktNDUyMi00bm1p1 |
| API Client Secret         |       | License Key Verified |                           |
| API Username              |       |                      |                           |
| API Password              | ••••• |                      |                           |
| Test Mode                 |       |                      |                           |

Boardeaser API Information, fill in the values that you get from Boardeaser.

License information, contact Sherpas to receive your license key.

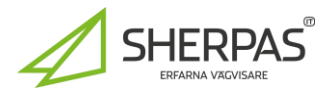

| Boardeaser        | Connector  |            |                |           |            | User Guide |  |
|-------------------|------------|------------|----------------|-----------|------------|------------|--|
| <b>3.1.2.</b> Num | ber series |            |                |           |            |            |  |
| Numb              | er Series  |            |                |           |            |            |  |
| Log No.           | Serie      | BE INT LOG | <br>SIE Export | No. Serie | BE SIE EXP |            |  |

Number series used, you can create and use your own number series if you prefer that.

#### 3.1.3. Boardeaser Company Information

| Boardeaser Company Information |                             |                     |             |  |
|--------------------------------|-----------------------------|---------------------|-------------|--|
| Company Id                     | 5eedc750-f078-41dd-a45a-167 | Registration Number | 554433-1234 |  |
| Name                           | Test Bolaget                |                     |             |  |

For the integration to work you need to get company information from Boardeaser. To retrieve the information, click on the action "Get Company Information". For more information see chapter 3.1.5.2 "Get Company Information".

#### 3.1.4. Integration Log

Cleanup of log entries can set in this section; default is 365 Days.

| Integration Log |          |        |
|-----------------|----------|--------|
|                 |          |        |
| Log Clean Up    | 365 Days | $\sim$ |

Available options are Never, 7, 14, 30, 60, 90, 180 or 365 days. Each time a log entry is created a check for cleanup of old entries will be performed.

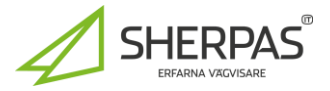

#### 3.1.5.1. Test Connection

With this action you can test and verify that the connection to Boardeaser is up and running.

#### 3.1.5.2. Get Company Information

For the integration to work between Business Central and Boardeaser you must retrieve your company information from Boardeaser. When you click on "Get Company Information" a dialog will open and list all your registered companies in Boardeaser. Select company to use and click on "OK".

| Sele          | ect company from Boardeaser - BC-test 1 |                     |      |    | 2>     | < |
|---------------|-----------------------------------------|---------------------|------|----|--------|---|
|               | Title                                   | Organization Number | City |    |        |   |
| $\rightarrow$ | BC-test 1                               | 112233-1122         | city |    |        |   |
|               | BC-test 2                               | 998877-9988         |      |    |        |   |
|               |                                         |                     |      |    |        |   |
|               |                                         |                     |      |    |        |   |
|               |                                         |                     |      |    |        |   |
|               |                                         |                     |      |    |        |   |
|               |                                         |                     |      |    |        |   |
|               |                                         |                     |      | ок | Cancel |   |

The "Boardeaser Company Information" section will be filled with information from Boardeaser.

#### 3.1.6. Verify License Key

To be able to use the integration you have to enter a license key and click on "Verify License Key". This function will verify the key and set "License Key Verified" toggle to "true".

| License Information  |                           |
|----------------------|---------------------------|
| License Key          | MmVhMzVjOTktNDUyMi00bm1p) |
| License Key Verified |                           |

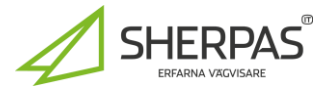

| Boardeaser Connector | User Guide |
|----------------------|------------|
| Boardeaser Connector | User Guide |

#### 3.2. Boardeaser Integration Log

The integration log contains all requests that has been sent from BC to Boardeaser. If a request fails, you will find error information for that request in the log.

| Tell | me what you want to do     |                | 2 | $\times$ |
|------|----------------------------|----------------|---|----------|
| Bo   | ardeaser                   |                |   |          |
| Go   | to Pages and Tasks         |                |   |          |
| >    | Boardeaser Setup           | Administration |   |          |
| >    | Boardeaser SIE Export List | Lists          |   |          |
| >    | Boardeaser Integration Log | Administration |   |          |

#### Description of the statuses that a request can have:

| Status    | Descriptipon                                                          |
|-----------|-----------------------------------------------------------------------|
| Init      | Default value before anything has happened                            |
| Error     | Error occurred during export to Boardeaser                            |
| Sent      | Sent to Boardeaser with no errors                                     |
| Pending   | Sent to Boardeaser with no errors but not yet processed by Boardeaser |
| Processed | File processed by Boardeaser                                          |

| Bo | Boardeaser Integration Log |            |                                           |                  |                  |           |                      |                         |        |          | K |
|----|----------------------------|------------|-------------------------------------------|------------------|------------------|-----------|----------------------|-------------------------|--------|----------|---|
|    | ⊕ ∨                        |            |                                           |                  |                  |           |                      |                         |        |          |   |
|    | Entry No. †                | Туре       | Description                               | Sent             | Updated          | Status    | Response Status Code | Response Error Message  |        |          |   |
|    | BINTL00000000              | Audit File | Accounting File: 2024 SIE Transactions.se | 2025-01-23 14:20 | 2025-01-23 15:13 | Processed |                      |                         |        |          |   |
|    | BINTL00000000              | Audit File | Accounting File: 2024 SIE Transactions.se | 2025-01-23 15:14 | 2025-01-23 15:15 | Processed |                      |                         |        |          |   |
|    | BINTL00000000              | Audit File | Accounting File: 2024 SIE Transactions.se | 2025-01-23 15:34 | 2025-01-23 15:34 | Processed |                      |                         |        |          |   |
|    | BINTL00000000              | Audit File | Accounting File: 2024 SIE Transactions.se | 2025-01-23 15:35 | 2025-01-23 15:35 | Processed |                      |                         |        |          |   |
| -  | → <u>BINTL00000000</u>     | Audit File | Accounting File: 2024 SIE Transactions.se | 2025-01-24 15:11 |                  | Error     | 500                  | An error occurred while | upload | ing file |   |

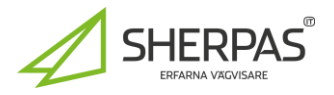

| Boardeaser Connector | User Guide |
|----------------------|------------|
|                      |            |

#### 3.2.1. Actions

#### 3.2.1.1. Check Status

Update status for sent file files. If there are any files uploaded to Boardeaser with status "Error" or "Pending" a status update will be performed.

#### 3.2.1.2. View Error Message

This action will show the complete error in a message dialog.

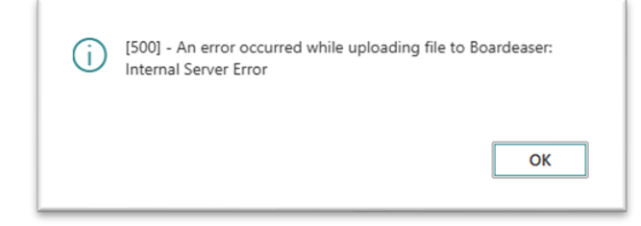

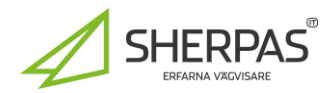

| Boardeaser Connector | User Guide |
|----------------------|------------|
| Boardeaser Connector | User Guide |

#### 3.3. Boardeaser – Export

This version of the application supports export of SIE4 files, customer ledger transactions and vendor ledger transactions to Boardeaser.

#### 3.4. SIE Export List

To export a SIE file to Boardeaser search for Boardeaser and select "Boardeaser SIE Export List".

| Tell me what you want to do                                                   |                |                     |                    |               |      | $\times$ |
|-------------------------------------------------------------------------------|----------------|---------------------|--------------------|---------------|------|----------|
| Boardeaser                                                                    |                |                     |                    |               |      |          |
| Go to Pages and Tasks                                                         |                |                     |                    |               |      |          |
| > Boardeaser Setup                                                            |                |                     | Admi               | nistration    |      |          |
| > Boardeaser SIE Export List                                                  |                |                     | Lists              |               |      |          |
| > Boardeaser Integration Log                                                  |                |                     | Admi               | nistration    |      |          |
| pardeaser SIE Export List: All $\checkmark$ (2) $\checkmark$ $\checkmark$ (2) | + New 📋 Delete | Export To Boardease | r 🎝 SIE Dimensions | More options  | 12 Y | ≣ 2 ∣    |
| Code † Description                                                            | Fiscal Year    | Starting Date       | Ending Date        | SIE File Name |      |          |
| BSIEEXP-000001 2024 SIE Transactions                                          | 2024           | 2024-01-01          | 2024-12-31         | 2024 SIE.se   |      |          |

#### 3.4.1. Actions

#### 3.4.1.1. Export to Boardeaser

Generates a SIE export and sends it to Boardeaser. The integration log page will contain information about the export. When you open the integration log page it will send status requests to Boardeaser and update any files that hasn't been updated.

#### 3.4.1.2. SIE Dimensions

If to use specific SIE dimensions in the export it is possible to do so by setting up a mapping of dimensions.

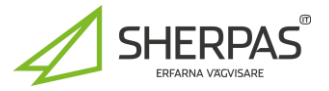

| Boardeaser Connector | User Guide |
|----------------------|------------|
|----------------------|------------|

#### 3.5. SIE Export Card

When opening a SIE Export card, it is possible to create/edit/delete an export configuration. It is possible to create different configurations based on dates, dimensions and G/L Account filters. Exported file will be in SIE4 format.

| Boardeaser SIE Export Card                 |                          | ∻ + ₪                                         | 🗸 Saved 🗖 🆉      |
|--------------------------------------------|--------------------------|-----------------------------------------------|------------------|
| BSIEEXP-C                                  | 00001                    |                                               |                  |
| 🔓 Export To Boardeaser                     | ⊥ Download SIE File More | e options                                     |                  |
| General                                    |                          |                                               |                  |
| Code · · · · · · · · · · · · · · · · · · · | BSIEEXP-000001           | Header Comment                                | Rubrik Kommentar |
| Description                                | 2024 SIE Transactions    | Contact · · · · · · · · · · · · · · · · · · · | Kontakt Person   |
| SIE                                        |                          |                                               |                  |
| SIE File Name                              | 2024 SIE.se              | Fiscal Year                                   | 2024             |
| Starting Date                              | 2024-01-01               | Dimensions                                    |                  |
| Ending Date                                | 2024-12-31               | G/L Account Filter                            |                  |

#### 3.5.1. Fields

Description of fields on export card.

3.5.1.1. General

**Code** – Automatically generated – press Enter and BC will generate a code based on the number series used for this filed.

Description – Brief information about the export

Header Comment – Use in SIE file

Contact - Used in SIE file

3.5.1.2. SIE

SIE File Name - Name of the SIE file. File extension should be .se (if not it will be automatically added)

Starting Date - Start date for transactions included (select start date for Fiscal Year)

Ending Date - End date for transactions included (Automatically set for selected fiscal year.)

Fiscal Year – Automatically set from "Starting Date"

**Dimensions** – It is possible to setup a mapping of dimensions between the dimensions used in BC and what the SIE export should use.

G/L Account Filter – It is possible to filter which accounts should be exported.

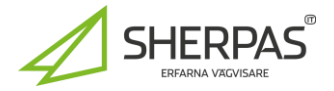

#### 3.5.2. Actions

#### **3.5.2.1.** Export To Boardeaser

Generates a SIE file of type 4 – transactions and exports it to Boardeaser.

#### 3.5.2.2. Download SIE file

Generates a SIE file of type 4 – transactions and downloads it to your device. It is possible to upload SIE files manually to Boardeaser. If there is for example connection problems between your BC client and Boardeaser this could be helpful.

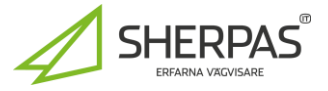

#### 3.6. Customer Ledger Transactions

To export customer ledger entries to Boardeaser; search for Customer Ledger Entries and select "Customer Ledger Entries".

| Tell me what you want to do      | Ľ       | ~ > | < |
|----------------------------------|---------|-----|---|
| Customer Ledger Entries          |         |     |   |
| Go to Reports and Analysis       |         |     |   |
| Customer Ledger Entries          | Archive |     |   |
| Detailed Customer Ledger Entries | Archive |     |   |

#### 3.6.1. Actions

#### 3.6.1.1. Batch Export to Boardeaser

Enter "Start Date" and "End Date" for the Customer Ledger Entries that you want to send to Boardeaser. Then click on "Export to Boardeaser". Only entries with Document Type equal to Invoice will be exported. A message will appear after the export to say if the export went well or if there was an error. You can also check the integration log page that contains information about the export.

|                          | Ø        | È     | +        | Ĩ     | √ Saved | d 🗖 | Ľ |
|--------------------------|----------|-------|----------|-------|---------|-----|---|
| Export Cust L            | edg. Ent | tries |          |       |         |     |   |
| ाहा Export to Boardeaser |          |       |          |       |         |     |   |
| General                  |          |       |          |       |         |     |   |
| Start Date               |          |       | End Date | ••••• |         |     |   |

#### 3.6.1.2. Export to Boardeaser

If you want to send only one customer ledger entry, then mark the line that you want to send and click on "Export to Boardeaser". Only entries with Document Type equal to Invoice will be exported. A message will appear after the export to say if the export went well or if there was an error. You can also check the integration log page that contains information about the export.

| $\leftarrow$ | Custom      | ner Ledger Ent | tries  | 5                |                  |                 |                   |               |                |            |                        |               |                   |                    |                        |
|--------------|-------------|----------------|--------|------------------|------------------|-----------------|-------------------|---------------|----------------|------------|------------------------|---------------|-------------------|--------------------|------------------------|
|              | Ø~          | <u>р</u>       |        | 🐯 Edit List      | Home En          | try Action      | s ∨ Automat       | e ∨ Fewer op  | tions          |            |                        |               |                   |                    |                        |
|              | 🛅 Sh        | now Documen    | nt   • | 🗸 🚵 Apply        | y Entries 🗸 🗸    | 🔁 Find entries. | 🐉 Reverse         | Transaction   | ใ Create Remin | nder       | ใ Create Finance Charg | ge Memo       | 📧 Batch Export to | Boardeaser         | 🖅 Export to Boardeaser |
|              | Po:<br>↓    | sting Date     |        | Document<br>Date | Document<br>Type | Document No.    | Customer No.<br>↓ | Customer Name |                | Descriptio | 'n                     | Avdelning Kod | Kundgrupp<br>Kod  | Currency Code<br>↓ | Original Amount        |
|              | → <u>20</u> | 24-03-31       | 8      | 2024-03-31       | Invoice          | 103197          | 50000             | Relectoud     |                | Faktura    | 102197                 |               | MEDIUM            |                    | 23 830,00              |
|              | 20          | 24-03-23       |        | 2024-03-23       | Payment          | 103192          | 50000             | Relectoud     |                | Faktura    | 102192                 |               | MEDIUM            |                    | -35 537,50             |
|              | 20          | 24-03-23       |        | 2024-03-23       | Invoice          | 103192          | 50000             | Relectoud     |                | Faktura    | 102192                 |               | MEDIUM            |                    | 35 537,50              |

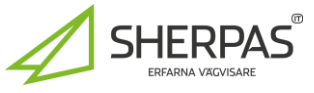

| Boardeaser Connector | User Guide |
|----------------------|------------|
|----------------------|------------|

#### 3.7. Vendor Ledger Transactions

To export vendor ledger entries to Boardeaser search for Vendor Ledger Entries and select "Vendor Ledger Entries".

| Tell me what you want to do    |                      |  |  |  |  |  |  |
|--------------------------------|----------------------|--|--|--|--|--|--|
| Vendor Ledger Entries          |                      |  |  |  |  |  |  |
| Go to Reports and Analysis     |                      |  |  |  |  |  |  |
| Vendor Ledger Entries          | Archive              |  |  |  |  |  |  |
| Detailed Vendor Ledger Entries | Archive              |  |  |  |  |  |  |
| Detailed Vendor Ledger Entries | Reports and Analysis |  |  |  |  |  |  |

#### 3.7.1. Actions

#### 3.7.1.1. Batch Export to Boardeaser

Enter "Start Date" and "End Date" for the Vendor Ledger Entries that you want to send to Boardeaser. Then click on "Export to Boardeaser". Only entries with Document Type equal to Invoice will be exported. A message will appear after the export to say if the export went well or if there was an error. You can also check the integration log page that contains information about the export.

| $\leftarrow$ |                             | √Saved | c' / |  |  |  |  |  |  |  |  |
|--------------|-----------------------------|--------|------|--|--|--|--|--|--|--|--|
|              | Export Vendor Ledg. Entries |        |      |  |  |  |  |  |  |  |  |
|              | 🖅 Export to Boardeaser      |        |      |  |  |  |  |  |  |  |  |
|              | General                     |        |      |  |  |  |  |  |  |  |  |
|              | Start Date End Date         |        | Ē    |  |  |  |  |  |  |  |  |

#### 3.7.1.2. Export to Boardeaser

If you want to send only one vendor ledger entry then mark the line that you want to send and click on "Export to Boardeaser". Only entries with Document Type equal to Invoice will be exported. A message will appear after the export to say if the export went well or if there was an error. You can also check the integration log page that contains information about the export.

| Vendor Ledger En    | ntries                                                              |                  |                                   |              |                             |                              |                      |                |               |                 |  |  |
|---------------------|---------------------------------------------------------------------|------------------|-----------------------------------|--------------|-----------------------------|------------------------------|----------------------|----------------|---------------|-----------------|--|--|
| Ø∼ ,                | Ø ∽ , ∽ 🗊 🔯 Edit List Home Entry Actions ∨ Automate ∨ Fewer options |                  |                                   |              |                             |                              |                      |                |               |                 |  |  |
| 🛅 Show Docur        | 🛅 Show Document 🗸 🔮 Apply Entries 🗸                                 |                  | 🔯 Find entries 🛛 🗱 Create Payment |              | Reverse Transaction         | 🖃 Batch Export to Boardeaser | Export to Boardeaser |                |               |                 |  |  |
| Posting Date<br>↓   |                                                                     | Document<br>Date | Document<br>Type                  | Document No. | External<br>Document<br>No. | Vendor No.↓                  | Vendor Name          | Description    | Avdelning Kod | Kundgruj<br>Kod |  |  |
| → <u>2024-03-11</u> | :                                                                   | 2024-03-11       | Invoice                           | 108202       | 107202                      | 50000                        | Nod Publishers       | Faktura 107202 |               |                 |  |  |
|                     |                                                                     | 2024-03-10       | Invoice                           | 108200       | 107200                      | 50000                        | Nod Publishers       | Faktura 107200 |               |                 |  |  |

ERFARNA VÄGVISARE

| Boardeaser Connector | User Guide |
|----------------------|------------|
|----------------------|------------|

### 4. Support

For support regarding this application please contact Sherpas at the following email address: <u>boardeaser bc@sherpas.se</u>

For support regarding Boardeaser:

https://support.boardeaser.com/hc/en-gb

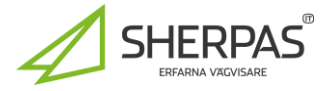